به نام خدا

برای ترسیم خط پروژه به صورت زیر عمل کنید:

خط پروژه را می توانید بر روی زمین طبیعی بنا کنید. در ابتدا با استفاده از گزینه ی نشان داده شده در شکل زیر، می توان پروفیل سطح طبیعی زمین را ترسیم نمود:

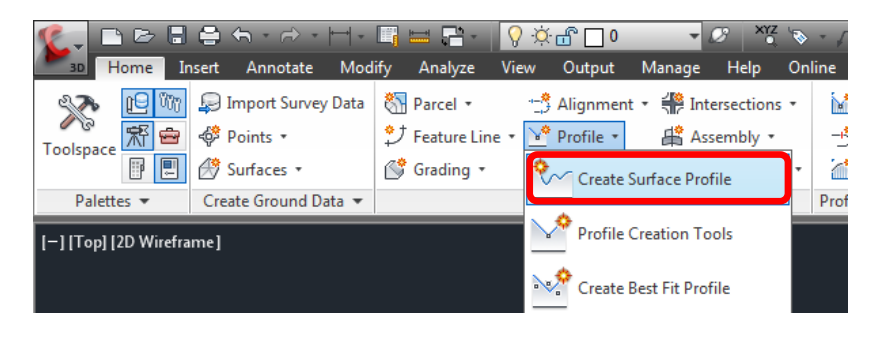

| Alignment:                                                | om Surface                   |                               |                                   | Select                         | t surfaces:                     |                                            |                        |                            |               |                    |
|-----------------------------------------------------------|------------------------------|-------------------------------|-----------------------------------|--------------------------------|---------------------------------|--------------------------------------------|------------------------|----------------------------|---------------|--------------------|
| CL 1<br>Station range<br>Alignment:<br>Start:<br>0.000m   | En 4                         | nd:                           | • [                               |                                | G                               | لح زمین                                    | يتخاب سط               | ان                         |               |                    |
| To sample:<br>0.000m                                      | 10°                          | 489.930m                      | - <mark>10</mark> -               | ) Sa                           | mple offsets:                   | :                                          |                        | Ad                         | d>>           | وی Add کلیک کنید • |
| Profile list:                                             |                              |                               |                                   |                                |                                 |                                            |                        |                            |               |                    |
| Profile list:<br>Name                                     | Description                  | Туре                          | Data Sou                          | Offset                         | Update                          | Layer                                      | Style                  | Station<br>Start           | End           |                    |
| Profile list:<br>Name<br>EG-Surface 1<br>ترسيم شود        | Description                  | Type<br><u>س</u><br>تا پروفيل | Data Sou<br>EG<br>لیک کنید        | Offset<br>0.000m<br>ن کلید، کا | Update<br>Dynamic<br>بر روی این | Layer<br>C-ROAD                            | Style<br>. Existing S. | Station<br>Start<br>0.000m | End<br>489.93 |                    |
| Profile list:<br>Name<br>EG-Surface 1<br>ن ترسیم شود<br>ا | Description<br>در نمای پرفیا | Type<br>⊻<br>تا پروفیل        | Data Sou<br>EG<br>لیک کنید<br>۱۱۱ | Offset<br>0.000m<br>ن کلید، کا | Update<br>Dynamic<br>بر روی این | Layer<br>C-ROAD<br>- 1<br>I<br>I<br>I<br>I | Style<br>. Existing S  | Station<br>Start           | End<br>489.93 |                    |

برای تولید پروفیل زمین طبیعی پنجره ی زیر گشوده می شود. بر روی Create Profile View کلیک نمایید تا پروفیل زمین در یک نمای پروفیل ترسیم گردد.

| Screate Profile View - General |                                                           |
|--------------------------------|-----------------------------------------------------------|
|                                |                                                           |
| <u>General</u>                 | Select alignment:                                         |
| Station Pange                  | "⇒CL1 ▼ 🖳                                                 |
| <u>Stador Narige</u>           | Profile view name:                                        |
| Profile View Height            | LS <[Next Counter(CP)]>                                   |
| Profile Display Options        | Description:                                              |
| Pipe Network Display           |                                                           |
| Data Bands                     | Profile view style:                                       |
|                                | 🙀 Road (5x) 👻 📝 🗖                                         |
| Profile Hatch Options          | Profile view layer:                                       |
|                                |                                                           |
|                                | C-ROAD+PROF-VIEW                                          |
|                                | Show offset profiles by vertically stacking profile views |
|                                |                                                           |
|                                |                                                           |
|                                |                                                           |
|                                | < Back Next > Create Profile View Cancel Help             |

همچنین خط پروژه را می توانید در یک Profile View (نمای پروفیل) خالی تولید نمایید. در این مورد برای ترسیم خط پروژه نیازی به زمین طبیعی نیست اما باید نمای پروفیلی داشته باشیم تا خط پروژه در آن ترسیم شود. برای این کار از گزینه ی شکل زیر استفاده کنید (توجه کنید که اگر ابعاد مانیتور شما کوچک باشد امکان دارد نام کامل Profile View را مشاهده نکنید و فقط آیکون آن قابل رویت باشد). با کلیک بر روی این گزینه پنجره ی Create Profile View (پنجره ی فوق) گشوده می شود. بر روی Create Profile View کلیک نمایید تا نمای پروفیل ترسیم شود.

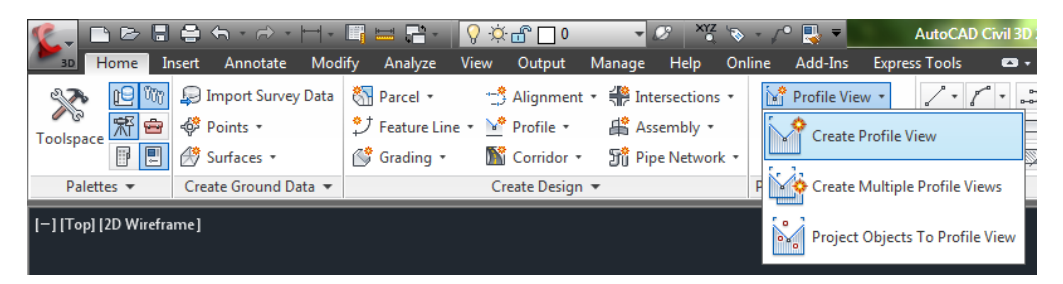

|                |      |         | EL 1 ROAD LONGIT | rudinal section ILS 51 |         |         |
|----------------|------|---------|------------------|------------------------|---------|---------|
| 0+0            | 0.00 | 1+08.63 | 2+08.63 2+       | +4,8.14 2+8,7.65       | 3+57.65 | 4+89.93 |
| 41<br>-11<br>  |      |         |                  |                        |         |         |
| EXISTING LEVEL |      |         |                  |                        |         |         |
| CHAINAGE       |      |         |                  |                        |         |         |

یک نمای پروفیل خالی

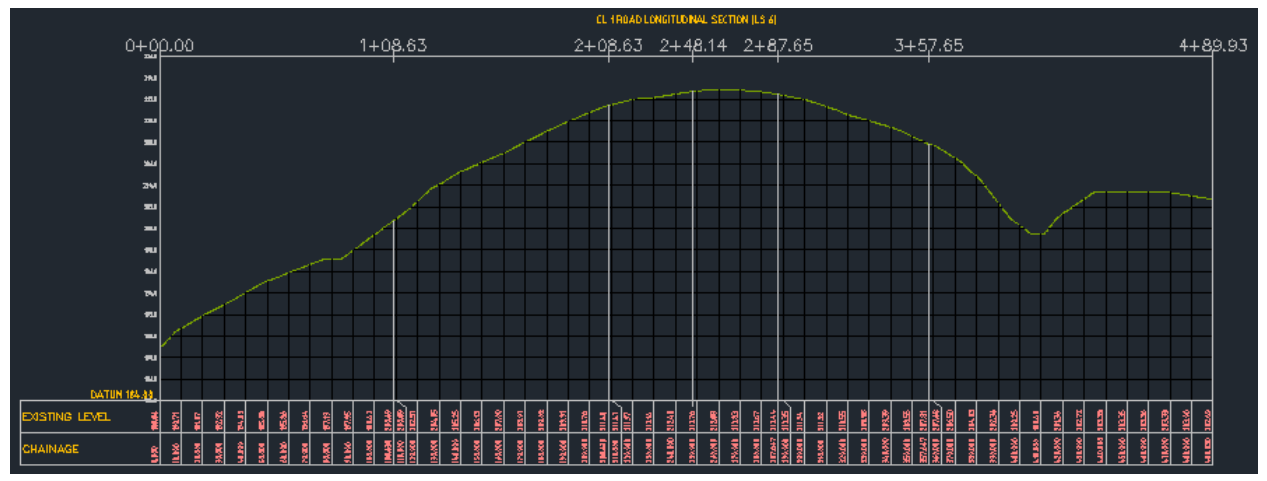

یک نمای پروفیل شامل پروفیل زمین طبیعی

در هر دو حالت برای تولید خط پروژه از شیوه ی زیر استفاده نمایید:

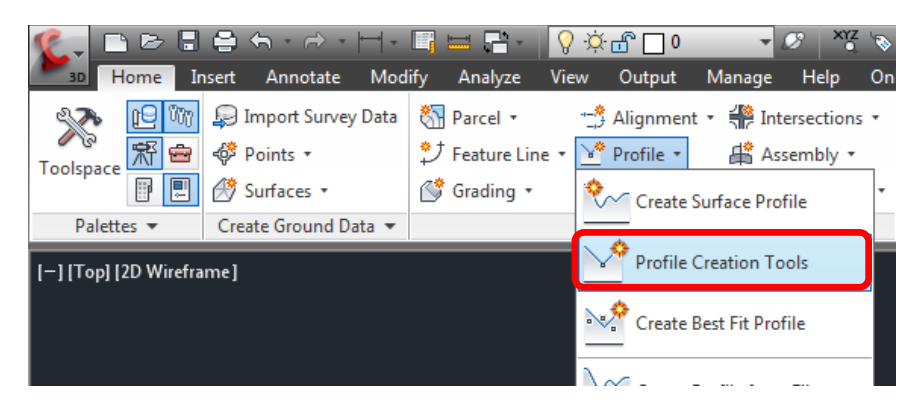

پس از انتخاب گزینه ی فوق، در خط فرمان، دستور انتخاب نمای پروفیل صادر می شود. نمای پروفیل را انتخاب نمایید (همراه با پروفیل سطح زمین و یا بدون آن). با انتخاب نمای پروفیل پنجره ی زیر ظاهر می شود. پس از نامگذاری خط پروژه بر روی OK کلیک نمایید. نوار ابزار تولید خط پروژه باز می شود.

| 🔄 Create Profile - Draw New                      |
|--------------------------------------------------|
| Alignment:                                       |
| 🗁 CL 1 🔍                                         |
| Name:                                            |
| 🔛 نامگذاری خط پروژه 🔶 DESIGN <[Next Counter(CP)] |
| Description:                                     |
|                                                  |
|                                                  |
| General Design Criteria                          |
| Profile style:                                   |
| Design Surface                                   |
| Profile layer:                                   |
| C-ROAD-PROF                                      |
| Profile label set:                               |
| √ VC Labelling                                   |
|                                                  |
|                                                  |
|                                                  |
|                                                  |
|                                                  |
| OK Cancel Help                                   |

| Profile Layout Tools - DESIGN 1        |       |    |          | <u>9</u> | ? → | 3 |
|----------------------------------------|-------|----|----------|----------|-----|---|
| ₩▼ 🔏 🖌 🎋 / ▼ ホ.▼ 🏑                     | 📡 ¥ 🧯 | ≜∕ | ¥. 💉     |          | 5   | ŵ |
| Select a command from the layout tools | 3     |    | PVI base | d 2 1    |     |   |

نوار ابزار فوق ابزارهای متنوعی برای ترسیم خط پروژه دارد که برای بحث تفصیلی می توانید به کتاب مراجعه نمایید. با هر روشی که خط پروژه را ترسیم نمایید، همیشه نیاز به ویرایش آن خواهیم داشت. برای ویرایش بر روی دکمه های مشخص شده به ترتیب کلیک نمایید.

| □ General   □ Curve Type   Sub-Entity Type Asymmetric Para   □ Geometry   □ Lock type   Manual Lock type   Lock False   PVI Elevation 221,647m   Grade In 2.67%   Grade In 2.67%   Grade Cout 4.25%   A (Grade Change) 6.92%   Crest 3   287,647m 200,000m   1 200,000m   12 200,000m   12 200,000m   13 287,647m   210,000m 207,662m   8.00% 5.33%   Crest 3   287,647m 210,000m   200,000m 207,662m   8.00% 5.45%   6 489,930m   202,686m -0.82%                                                                                                    | Parameter            | Value           |       |     |                   |                     |          |           |                  |                      |         |
|----------------------------------------------------------------------------------------------------|----------------------|-----------------|-------|-----|-------------------|---------------------|----------|-----------|------------------|----------------------|---------|
| Curve Type   Crest     Sub-Entity Type   Asymmetric Para     Geometry   Current command: Add Circular Curve   PVI based     Lock type   Manual     Lock   False     PVI Station   287.647m     PVI Elevation   210.000m     Grade In   2.67%     Grade Out   -4.25%     A (Grade Change)   6.92%     K Value   11.559     Profile Curve Length   80.000m     5<411.7.494m   202.085m     6<489.930m   202.686m     0.82%   S.95%                                                                                                    | 🗉 General            |                 |       | P   | rofile Layout Too | ols - DESIGN 2      |          |           |                  | <u>9</u> ? ×         |         |
| Sub-Entity Type   Asymmetric Para   Current command: Add Circular Curve   PVI based     Genetry   Inck type   Manual   Inck type   Inck   False   PVI Station   287.647m     PVI Station   287.647m   PVI Elevation   Grade In   267%   Grade In   267%   Forfile Curve Type   Profile Curve Type   Profile Cur                                                                    | Curve Type           | Crest           |       | 1   | ¥ • 📌 🌿           | * / - 🕥             | - 🏑 🎽    | ¥ 💆   🗲   | 👻 🦌 🦂 🖪          | <u>କାର</u> କାର୍ଚ୍ଚ 🔤 |         |
| Geometry   Manual     Lock type   Manual     Lock   False     PVI Station   287.647m     PVI Elevation   210.000m     Grade In   2.67%     Grade In   2.67%     A (Grade Change)   6.92%     Y I Station   1   0.000m   191.662m   8.00%   Crest     A (Grade Change)   6.92%   Crest   4   3287.647m   210.000m   2.67%   5.33%   Crest     Profile Curve Length   80.000m   26.7%   4.25%   6.92%   Crest     4   370.000m   206.497m   4.25%   6.77%   2.52%   Crest     Longth 1   50.000m   6   489.930m   202.686m   -0.82%   5.95%   Sag                                                                                                    | Sub-Entity Type      | Asymmetric Para |       | C C | Current comman    | d: Add Circular Cur | ve       |           | PVI based        |                      |         |
| Lock type   Manual     Lock   False     PVI Station   287.647m     PVI Elevation   210.000m     Grade In   2.67%     A (Grade Change)   6.92%     A (Grade Change)   6.92%     Y VI Elevation   210.000m     1   0.000m     2   200.000m     2   20.000m     20.000m   26.7%     4   370.000m     5   417.494m     20.20.586m   -0.82%                                                                                                    | Geometry             |                 |       |     |                   |                     |          |           |                  |                      |         |
| Lock   False     PVI Station   287.647m     PVI Station   210.000m     Grade In   267%     Grade Change)   6.92%     A (Grade Change)   6.92%     Y I Elevation   20.000m     1   0.000m     12   20.000m     23   287.647m     24   30.000m     257%   -4.25%     6   3287.647m     210.000m   20.67%     -4.25%   6.92%     Creat   3     3   287.647m     210.000m   20.67%     -4.25%   6.92%     Creat   -4.25%     -5.77%   2.52%     Creat   -4.25%     -6.77%   2.52%     Creat   -6     4   370.000m     20.002m   -6.77%     -0.82%   -0.82%                                                                                                    | Lock type            | Manual          |       |     |                   |                     |          |           |                  |                      |         |
| PVI Station   287.647m     PVI Elevation   210.000m     Grade In   2.67%     Grade Out   -4.25%     A (Grade Change)   6.92%     K Value   11.559     Profile Curve Length   80.000m     5   417.494m     20.302.686m   -0.82%     5   4199.930m     20.686m   -0.82%                                                                                                    | Lock                 | False           |       |     |                   |                     |          |           |                  |                      |         |
| PVI Elevation   210.000m   Field   PVI Station   PVI Elevation   Grade In   Grade Out   A (Grade Change)   Profile Curve Type   Pro     Grade Out   44.25%   42.5%   1   0.000m   191.662m   8.00%   8.00%   7.000m   2.67%   5.33%   Crest   7.000m   2.67%   4.25%   6.92%   7.000m   2.67%   4.25%   Crest   7.000m   2.67%   4.25%   Crest   7.000m   2.67%   4.25%   Crest   7.000m   2.67%   4.25%   Crest   7.000m   2.67%   4.25%   Crest   7.000m   2.67%   4.25%   Crest   7.000m   2.67%   4.25%   Crest   7.000m   2.67%   4.25%   Crest   7.000m   2.67%   4.25%   Crest   7.000m   2.67%   4.25%   Crest   7.000m   2.67%   4.25%   Crest   7.000m   2.0000m   2.67%   4.25%   Crest   7.000m   2.00000m   2.00000m   2.00000m   2.00000m   2.00000m   2.00000m   2.00000m <t< td=""><td>PVI Station</td><td>287.647m</td><td></td><td></td><td></td><td></td><td></td><td></td><td></td><td></td><td>?</td></t<>                                                                                                    | PVI Station          | 287.647m        |       |     |                   |                     |          |           |                  |                      | ?       |
| Grade In   2.67%   Fill Statuti   Prof Betadori   Grade Change)   Profile Curve type   Profile Curve type   Prof Staty | PVI Elevation        | 210.000m        | ities | No  | DV/I Station      | DVI Elevation       | Crada In | Crade Out | A (Crada Change) | Brafile Currue Turne | Drofile |
| Grade Out   -4.25%   1   0.000m   191.662m   8.00%     A (Grade Change)   6.92%   3   287.647m   210.000m   2.67%   5.33%   Crest     K Value   11.559   4   370.000m   206.497m   -4.25%   -6.77%   2.52%   Crest     Length 1   50.000m   6   489.930m   202.686m   -0.82%   515%                                                                                                    | Grade In             | 2.67%           | Ē     | NO. | PVI Station       | PVIERVAUON          | Grade In | Grade Out | A (Grade Change) | Profile Curve Type   | Profile |
| A (Grade Change)   6.92%   2   200.000m   207.652m   8.00%   2.67%   5.33%   Crest     K Value   11.559   3   287.647m   210.000m   2.67%   -4.25%   6.92%   Crest     Profile Curve Length   80.000m   5   417.494m   203.281m   -6.77%   2.52%   Crest     Length 1   50.000m   6   489.930m   202.686m   -0.82%   5.95%   Sag                                                                                                    | Grade Out            | -4.25%          | iji i | 1   | 1 0.000m          | 191.662m            |          | 8.00%     |                  |                      |         |
| K Value   11.559   3   20,047 m   210,000 m   26,7%   -4,25%   0,92%   Crest     Profile Curve Length   80.000 m   5   417,494 m   203,281 m   -6,77%   -0,82%   5,95%   Sag     Length 1   50.000 m   6   489,930 m   20,686 m   -0.82%   5,95%   Sag                                                                                                    | A (Grade Change)     | 6.92%           | 8     |     | 2 200.000m        | 207.662m            | 8.00%    | 2.67%     | 5.33%            | Crest                |         |
| Profile Curve Length   80.000m   1   55 d12.494m   2003.281m   6.77%   2.52.7%   GC.24     Length 1   50.000m   6   489.930m   202.686m   -0.82%   5.95%   Sag                                                                                                    | K Value              | 11.559          |       |     | 4 370.000m        | 210.000m            | -4 25%   | -4.25%    | 2 52%            | Crest                |         |
| Length 1 50.000m 6 489.930m 202.686m -0.82%                                                                                                    | Profile Curve Length | 80.000m         |       |     | 5 417.494m        | 203.281m            | -6.77%   | -0.82%    | 5.95%            | Sag                  |         |
| 1                                                                                                    | Length 1             | 50.000m         |       | e   | 5 489.930m        | 202.686m            | -0.82%   |           |                  |                      |         |
| Length 2 SU.000m                                                                                                    | Length 2             | 30.000m         |       |     |                   |                     |          |           |                  |                      |         |
|                                                                                                    |                      |                 |       |     |                   |                     |          |           |                  |                      |         |
|                                                                                                    |                      |                 |       |     |                   |                     |          |           |                  |                      |         |
|                                                                                                    |                      |                 |       |     |                   |                     |          |           |                  |                      |         |

در صورتی که بخواهید در نمای پروفیل خالی عمل ترسیم خط پروژه را انجام دهید، ابتدا خطی فرضی با استفاده از دستورات نوار ابزار ترسیم نمایید و سپس با روش فوق کیلومتراژ اول و انتهای مسیر و ارتفاعات مورد نظر را ویرایش نمایید. همچنین می توانید با استفاده از ستون های Grade In و Grade Out عمل ویرایش را با استفاده از شیب های ورودی و خروجی انجام دهید. برای ترسیم نقاط سومه از گزینه ی شماره ۳ در شکل فوق استفاده نمایید.

| 2 | , Insert PVIs       |        |              |      | -          | ×    |
|---|---------------------|--------|--------------|------|------------|------|
|   | Vertical curve type |        |              |      |            |      |
|   | None                | Parabo | olic 💿 Circu | ular | Asymmetric |      |
|   | Station             |        | Elevation    |      | Curve Len  |      |
|   | 253.                | 500m   | 28.330m      |      | 89.000m    |      |
|   |                     |        |              |      |            |      |
|   |                     |        |              |      |            |      |
|   |                     |        |              |      |            |      |
|   |                     |        |              |      |            |      |
|   |                     |        |              |      |            |      |
|   |                     |        |              |      |            |      |
|   |                     |        |              | ОК   | Cancel H   | lelp |